# ACCEPTING TRANSFERRED

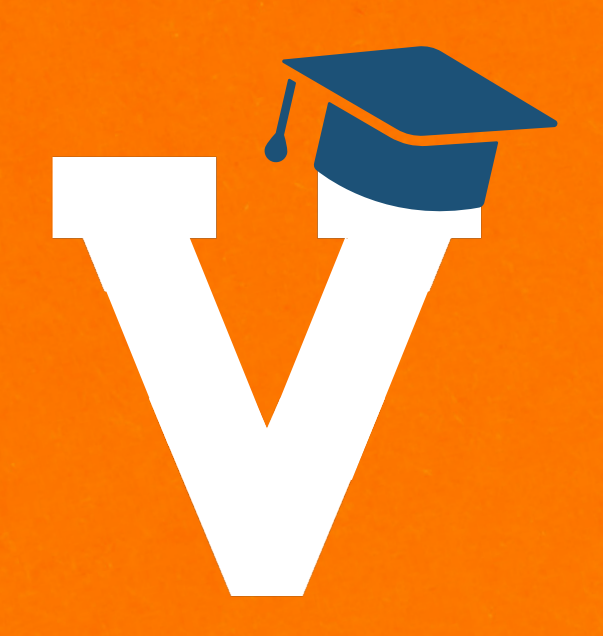

## Step 1

### TEXT:

Look for a message from "87593" that contains the ticket information and a link to accept. Tap on the link to accept the ticket transfer.

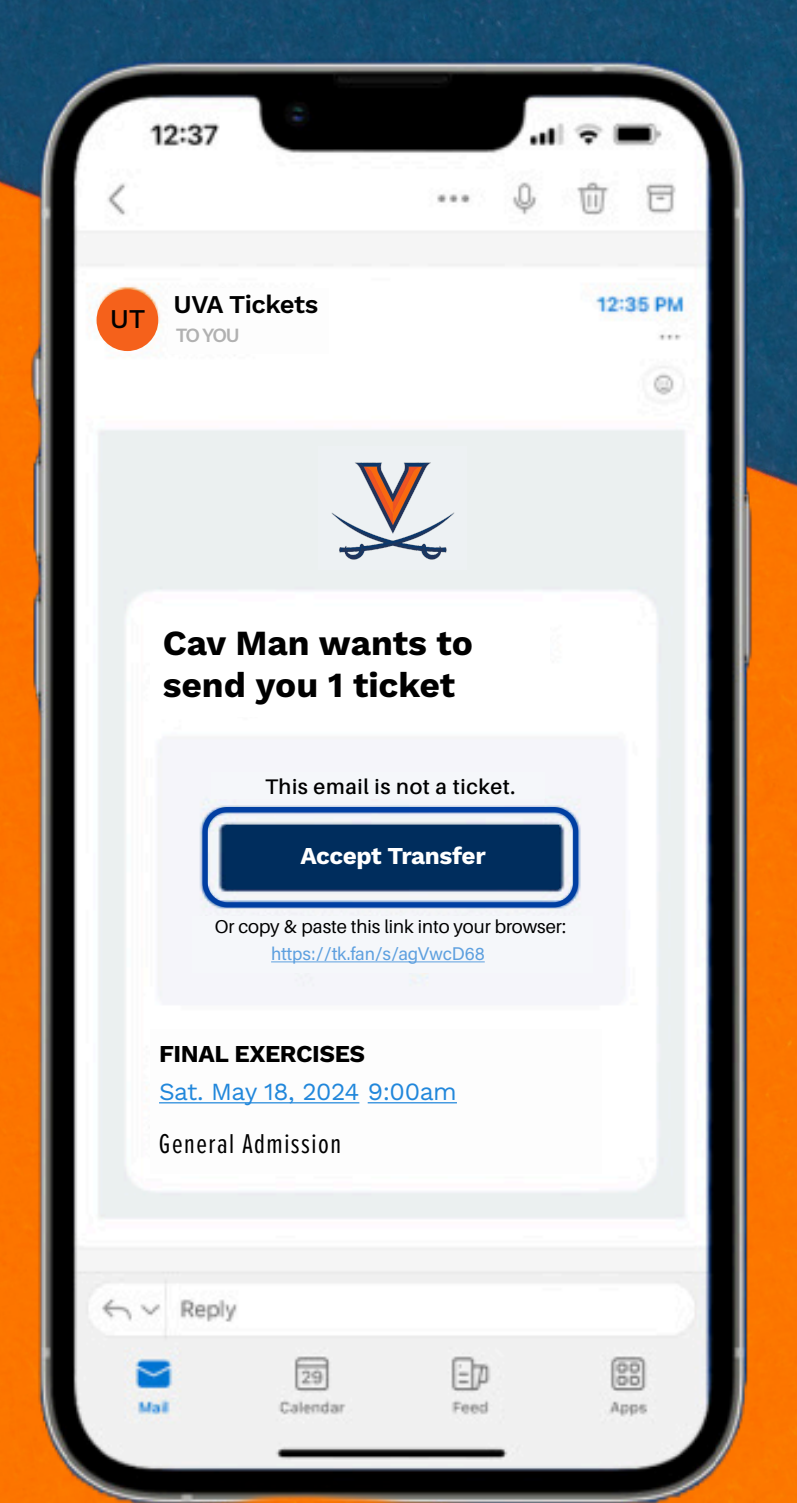

87593 Text Message Thursday 3:13 PM Cav Man wants to send you 1 ticket to FINAL EXERCISES. To Accept: https://tk.fan/s/qpZrLkUi Reply STOP to unsubscribe. Msg&Data Rates May Apply. The sender is not in your contact list. Report Junk Text Message

12:54

11 2

#### **EMAIL:**

Open your email and look for an email from UVA Tickets. Tap on the **"Accept Transfer"** button.

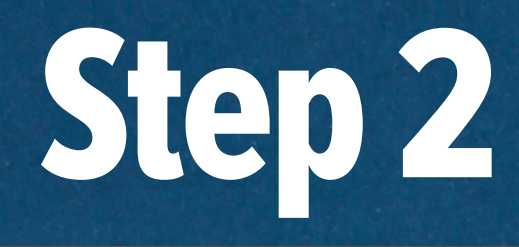

After tapping on the button or link, you will be directed to the ticketing website. After reviewing the ticket information, tap the **"Accept Transfer"** button to continue.

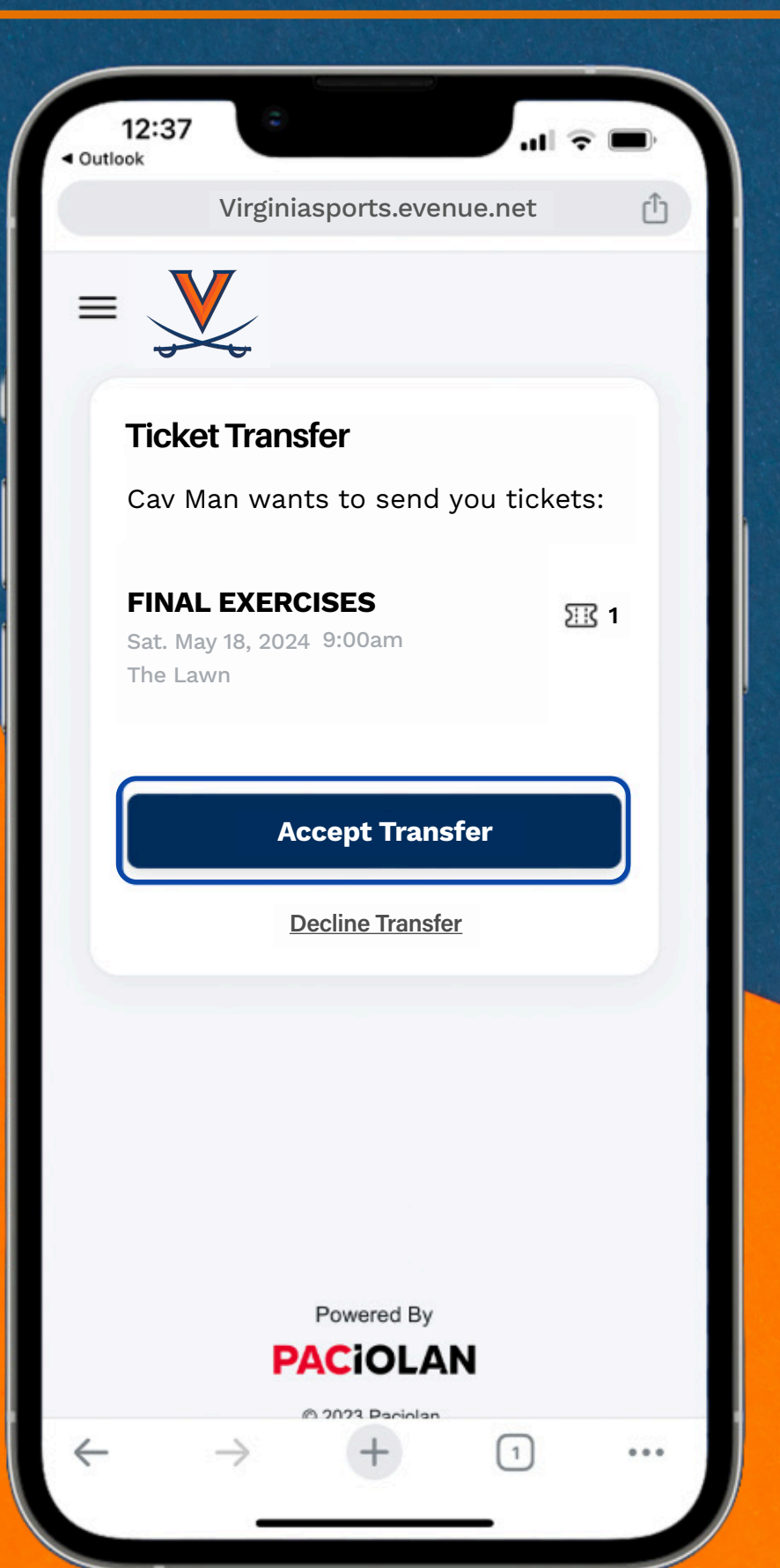

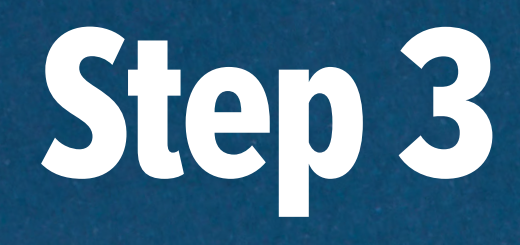

You will be prompted to log in to your UVA Tickets account.

If you do not have an acount you will need to create one to access your tickets.

| Sign I  | n                                         | 1 |
|---------|-------------------------------------------|---|
| Email * |                                           |   |
|         |                                           |   |
| Passwo  | ord *                                     |   |
|         | Show                                      |   |
| Ke      | ep me signed in                           |   |
|         | Sign In                                   |   |
|         | Forgot Password                           |   |
|         | -                                         |   |
|         | Create Account                            |   |
|         | Create Account<br>Activate Account        |   |
|         | <u>Create Account</u><br>Activate Account |   |
|         | Create Account<br>Activate Account        |   |
| AA      | Create Account<br>Activate Account        |   |

### Step 4

You should now see the tickets successfully transferred into your account.

You must add the ticket to your digital wallet to use it at the event.

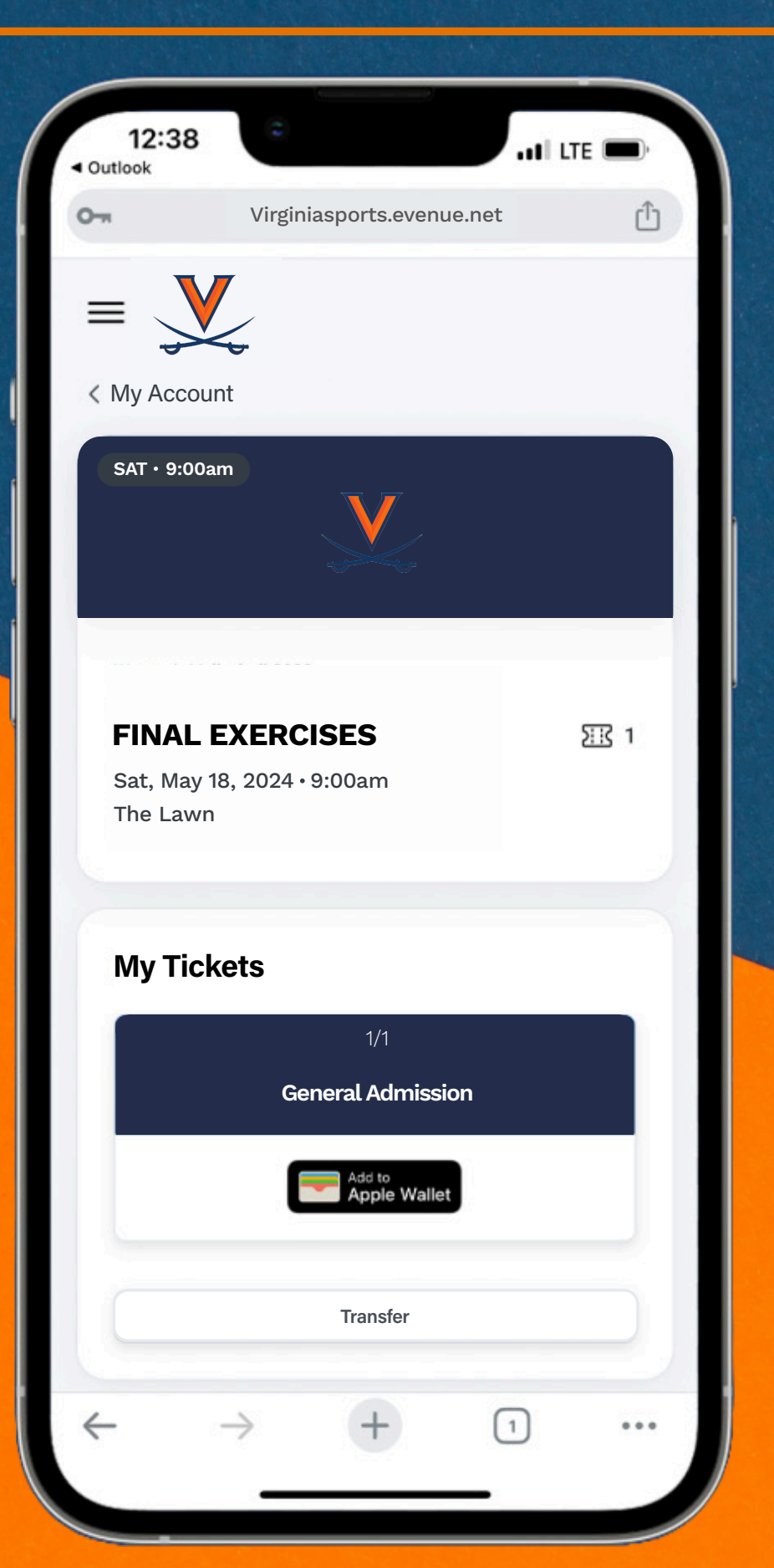